# ログイン方法 (デスクトップの場合)

- 1. アヴァトレード・ジャパンホームページ(avatrade.co.jp)の画面右上のログインボタンをクリック。
- 2. ご登録頂いたメールアドレスとパスワードでログイン
- 3. パスワードをお忘れの場合は「パスワードをお忘れの方はこちら」でパスワードをリセットしてくだ さい

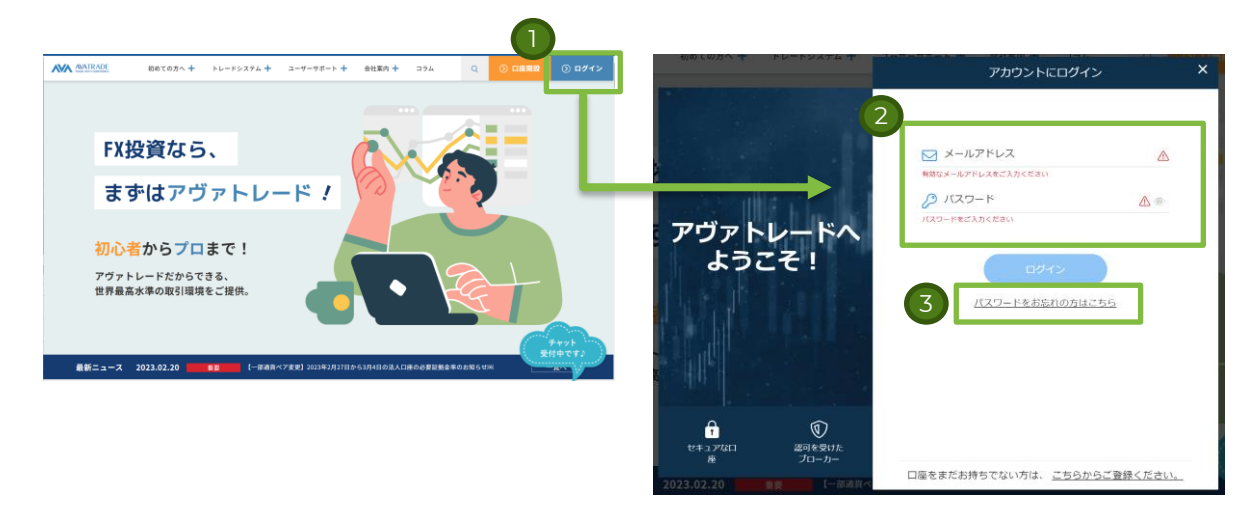

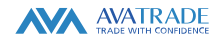

# ログイン方法(スマートフォンの場合)

- アヴァトレード・ジャパンホームページ(avatrade.co.jp)の画面右上のハンバーガーメニュー(横棒3本)をクリックし、ログインボタンをクリック。
- 2. ご登録頂いたメールアドレスとパスワードでログイン
- 3. パスワードをお忘れの場合は「パスワードをお忘れの方はこちら」でパスワードをリセットしてください

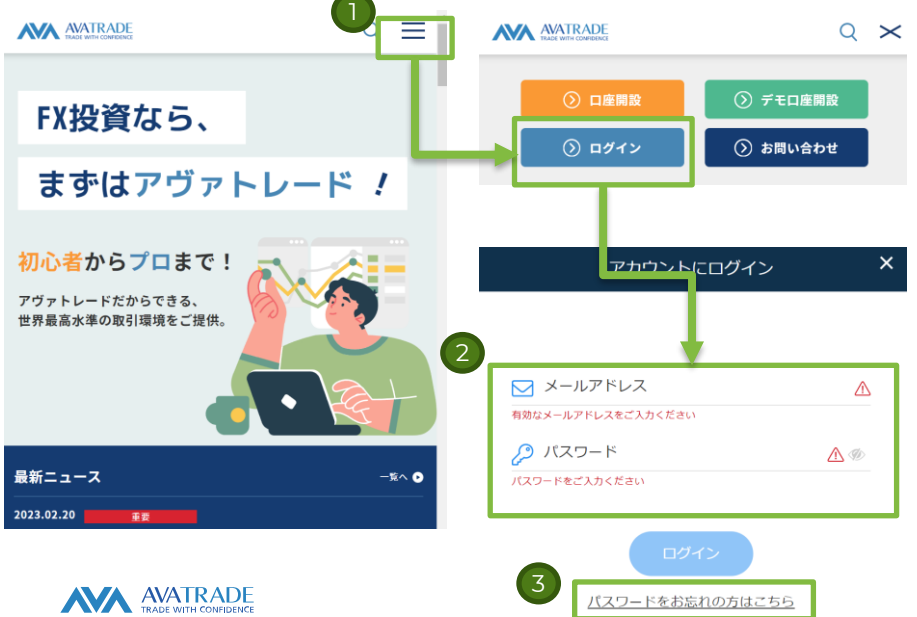

# ログイン方法(AvaTrade GOアプリの場合)

- 1. AvaTrade GO(iOS/Android用アプリ)を立ち上げてください。
- 2. ご登録頂いたメールアドレスとパスワードでログイン
- 3. パスワードをお忘れの場合は「パスワードをお忘れの方はこちら」でパスワードをリセットしてくだ さい

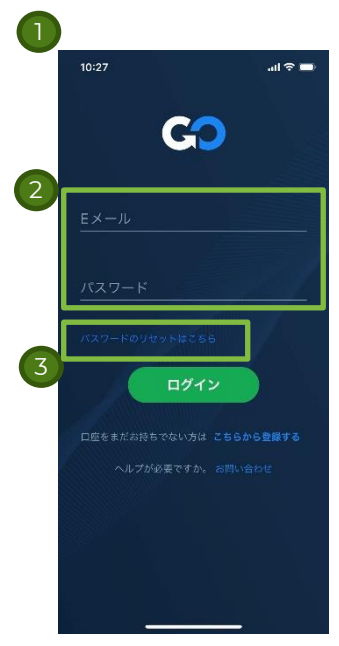

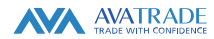

## ログイン方法 (MT4/MT5の場合)

- MT4/MT5を立ち上げて、画面左上の「ファイル」より「(サーバに) 接続」をクリック
- 2. ログイン画面が表示されるので、必要情報をご入力ください。必要情報が分からない場合は、「口座 情報確認方法」(7ページ)をご確認ください。
  - ログインは、口座番号となります。(通常7-8桁の数字)
  - 2. パスワードは、口座開設時に設定頂いたパスワードとなります。

3. サーバー情報の確認方法は「口座情報確認方法」(7ページ)をご参照ください。

? ×

| <u> </u> | <u>M</u> | <b>T4</b> |
|----------|----------|-----------|
|----------|----------|-----------|

| C       |                   |        | 2     |                |                    |
|---------|-------------------|--------|-------|----------------|--------------------|
| 77-     | (ル(F) 編集(E) 表示(M) | ツール    | サーバ認証 |                | ?                  |
| 40      | サーバーに接続… (C)      |        |       |                |                    |
| æ,      | アカウント新規作成…(N) C   | itrl+N |       | 11.2011正11青苹服: | を入力してサーバ接続に接続して下さい |
|         | 名前を付けて保存 (A) (    | Ctrl+S | · · · | ログイン:          | ~                  |
| Þ       | データフォルダーを開く (F)   |        |       | パスワード:         |                    |
| , de la | 印刷(P) (C          | trl+P  |       | サーバ            |                    |
| E.      | 印刷プレビュー (v)       |        |       |                | ☑ アカウント情報を保存       |
|         | ブリンターの設定… (r)     |        |       | [              | 1ダイン キャンセル         |
|         | プログラムの終了 🙀        |        |       |                |                    |

| Μ | T | 5 |
|---|---|---|
|   |   |   |

| <del>(ル(F)</del> 編集(E)表               | 示(V) ツール(T)  |
|---------------------------------------|--------------|
| <b>妾続 (C)</b><br>辺断 (D)               |              |
| 新規口座を作成(N)                            | Ctrl+Shift+N |
| エクスボート (E)                            |              |
| データフォルダを開く(0)                         | Ctrl+Shift+D |
| 印刷 (P)<br>印刷プレビュー (V)                 | Ctrl+P       |
| EP時設走(K)<br>プロガラムの紘子(X)               |              |
| · · · · · · · · · · · · · · · · · · · |              |

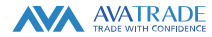

## ログイン方法(MT4スマートフォンアプリの場合)

- 1. アプリを立ち上げて、「設定」画面より「新規口座」をタップ
- 2. 既存のアカウントにログインをタップ
- 3. サーバ検索画面が表示されるので、検索窓に「ava」と入力頂き、表示された候補からサーバを選択ください。サーバー情報の確認方法は「口座情報確認方法」(7ページ)をご参照ください。
- 4. ログインIDとパスワードをご入力ください。ログインIDは、お客様の口座番号(通常数字7-8桁)と、口座申込時に設 定頂いたパスワードをご入力ください。口座番号の確認方法は、「口座情報確認方法」(7ページ)をご参照ください。

| 12:21                    | <b>a</b> † h. | 12:21al 🗢 🗯                                  | 12:21                 | 12:21                                                                        | 12:22l 🗢 🖿                   |
|--------------------------|---------------|----------------------------------------------|-----------------------|------------------------------------------------------------------------------|------------------------------|
| 設定                       |               | く 新規口座                                       | < **                  | Q ava                                                                        | < ロダイン サインイン                 |
| トレードアカウント                | >             |                                              | Q 会社名またはサーバ名を入力       | Ava-Demo (1) >                                                               | Ava-Real 3<br>Ava Trade Ltd. |
| 3 新規口座                   | >             |                                              | MetaQuotes-Demo (3) > | Ava-Real 1<br>Ava Trade Ltd.                                                 | D7/1253.1                    |
| メールボックス                  | >             | MetaTrader 4                                 | 証券会社を検索出来ます           | Ava-Real 2<br>Ava Trade Ltd.                                                 | パスワード パスワードを入力               |
| 5 ==-X                   | >             | デモロ座を開設                                      |                       | Ava-Real 3<br>Ava Trade Ltd.                                                 | パスワードを保存                     |
| Tradays                  | >             | クロールーと聞いてい、405ビデル(404ビデスドラウルの火に起こう)<br>登録します |                       | Ava-Real 4 (1) >                                                             |                              |
| ● チャットとメッヤージ             |               | 既存のアカウントにログイン                                |                       | Ava-Real 5 (3) >                                                             |                              |
| MQL5.community E # 1> 1> |               | 通信にに加速金融に通信するには、ロジョン名とバスシードをご知 /<br>入ください。   |                       | Ava-Real 6 (3) >                                                             |                              |
| NU-9-JS1=77-             |               | () リアルアカウントを開設するには証券会社に達用して下さい。              |                       | SADASoftware-Demo (1) > (1) >                                                |                              |
| OTP<br>フンタイムパスワードジェネレータ  | >             |                                              |                       | SADASoftware-LiveLiquidity1 (1) > Deservolupaments Algoritmics Avancats, Stu |                              |
| インターフェイス<br>日本語          | >             |                                              |                       | "ava" avatrade available                                                     |                              |
| 〕 チャート                   | >             |                                              |                       | qwertyuiop                                                                   |                              |
| ジャーナル                    | >             |                                              |                       | asdfobikl                                                                    |                              |
| 設定                       | >             |                                              |                       |                                                                              |                              |
|                          |               |                                              |                       |                                                                              |                              |
|                          |               |                                              |                       | 123 Space search                                                             |                              |
|                          |               |                                              | ご利用の証券会社が見つかりませんか?    |                                                                              | MetaTrader <mark>4</mark>    |
| AVATR                    | RADE          |                                              |                       |                                                                              |                              |

# ログイン方法(MT5スマートフォンアプリの場合)

- 1. アプリを立ち上げて、「設定」画面より「新規口座」をタップ
- 2. 証券会社検索画面にて、「ava」で検索し、「Ava Trade Ltd.」をご選択ください
- 3. ログイン画面に必要情報をご入力ください。
  - 1. サーバをタップし、デモロ座であれば「Ava Demol MT5」、リアルロ座であれば「Ava Reall MT5」をお選びく ださい。
  - 2. ログインIDとパスワードをご入力ください。ログインIDは、お客様の口座番号(通常数字7-8桁)と、口座申込時 に設定頂いたパスワードをご入力ください。口座番号の確認方法は、「口座情報確認方法」(7ページ)をご参照く ださい。

| 2:22                               | 12:22 atl 🗢 🖿            | 12:23 all 🗢 🖿        | 12:23          |
|------------------------------------|--------------------------|----------------------|----------------|
| 設定                                 | Q ava の キャンセル            | < 🔥 Ava Trade Ltd.   | 71-4 >         |
| トレードアカウント >                        | Ava Trade Ltd.           | 既存口径を使用する            | fun Damo 1-MTE |
| 新規口座                               | Lavateck Limited (1)     | サーバ Ava-Demo 1-MT5 > | Ava-Real 1-MT5 |
| 受信トレイ >                            | PT. Java Global Futures  | ログイン ログイン名を入力        |                |
| ==-X >                             | JavaGtobaFutures         | パスワード パスワードを入力       |                |
| Tradays<br>総理論現カレンデー               |                          | パスワードを保存             |                |
| チャットとメッセージ<br>MQL5.communityドサインイン |                          | パスワードをお忘れの場合         |                |
| トレーダーコミュニティー                       |                          |                      |                |
| OTP                                |                          |                      |                |
| インターフェイス<br>日本語                    | "ava" avatrade available |                      |                |
| チャート                               | qwertyuiop               |                      |                |
| ログ表示 ン                             |                          |                      |                |
| 設定                                 | asuignijki               |                      |                |
|                                    | ☆ z x c v b n m ⊗        |                      |                |
|                                    | 123 😄 space search       |                      |                |
|                                    |                          |                      |                |

## 口座情報確認方法

- 1. ページ1-3に記載の各種ログイン方法(デスクトップ、モバイル、もしくはAvaTrade GOアプリ)よりログインし てください。
- メニューよりマイページ(マイアカウント)を選んでください。

トレード 検索

DIPY

DNZD

トレ

🗧 ボジ・ヨン

履歴

3. マイページ(マイアカウント)に口座番号(ログイン番号)とサーバーが記載されております。

\$ 我高麗歷

<u>~0.03</u>

お気に入り・

#### デスクトップの場合

|                   |                         | 0794          | 入金        |         | ₩112818金   *<br>¥0 |
|-------------------|-------------------------|---------------|-----------|---------|--------------------|
|                   |                         |               |           |         | スプレッド              |
| FL K              | お気に入り                   | AUDCAD        |           | BID (第) | 22                 |
| Е                 | ランキング                   | AUDJPY        |           | BID (売) | 8                  |
| ::                | 下落ランキング                 | AUDNZD        |           | BID (売) | 34                 |
| 3                 | 取引高 (頁) ランキング           | AUDUSD        |           | BID (売) | 10                 |
| ۲ <b>ـ</b>        | 取引高 (売) ランキング           | CADCHF        |           | BID (菀) | 28                 |
| 1672              | AUDCAD 197              | <b>⊳</b> - ∎- |           | BID (第) | ASK (肩)            |
| <b>5</b><br>入金    | Aussie Canadian Dolla 📑 |               |           |         |                    |
|                   |                         | _             |           |         |                    |
| ×                 | 88493350<br>リアル         |               | 入金        |         |                    |
| Lad<br>NV-R       | 🛆 २४४-७                 |               |           |         |                    |
| <b>た</b><br>ポジション | 音频アップロード                |               |           |         |                    |
| Ⅲ<br>波            |                         |               |           |         |                    |
| 9                 |                         |               |           |         |                    |
| 5                 |                         |               |           |         |                    |
| A                 |                         |               | f(+) - CE |         |                    |
|                   |                         |               |           |         |                    |

#### スマートフォンの場合 AVATRADE

AVATRADE

#### AvaTrade GOの場合

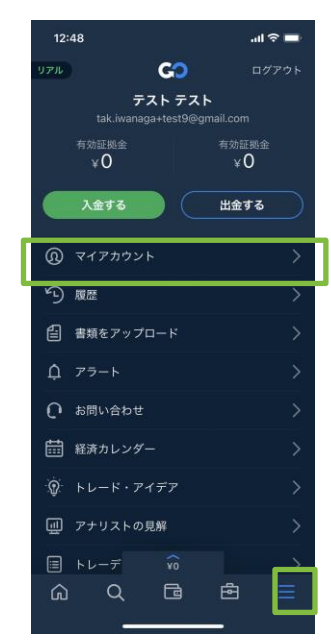

### マイページ(マイアカウント)

| ≡                   | AVATRADE<br>TRADE WITH COMPOSITION                            | 97% 🔨                                          |        |                       |         |
|---------------------|---------------------------------------------------------------|------------------------------------------------|--------|-----------------------|---------|
| 111<br>FV-F         | マイアカウント                                                       |                                                |        |                       |         |
| <b>1</b><br>**>>>>> | リアル口座:取引プラ                                                    | ットフォームはリアル、デ                                   | モ共通です。 |                       | + 口座の追加 |
| ⊞<br>∄x             | 口座の詳細                                                         | 他の取引プラットフォーム。 復<br>数口座でも同じプラットフォー<br>ムを共有出来ます。 | エクイティ  | ペンディング<br>中の入出金処<br>理 | D       |
| 9<br>#2             | ログイン: 88493350<br>サーバー: Ava - Real 1-MT5<br>通貨: JPY<br>口便取引明細 | 90×0-1                                         | WO     | ¥O                    | 入會      |
| 5==<br>入金           |                                                               | _                                              |        |                       |         |
|                     |                                                               |                                                |        |                       |         |
|                     |                                                               |                                                |        |                       |         |
|                     |                                                               |                                                |        |                       |         |